### ASTUCE | CRÉATION D'UN PDF DANS LA RUBRIQUE DESCRIPTION Linscripti

#### 1. Cliquez sur le bouton Paramétrer.

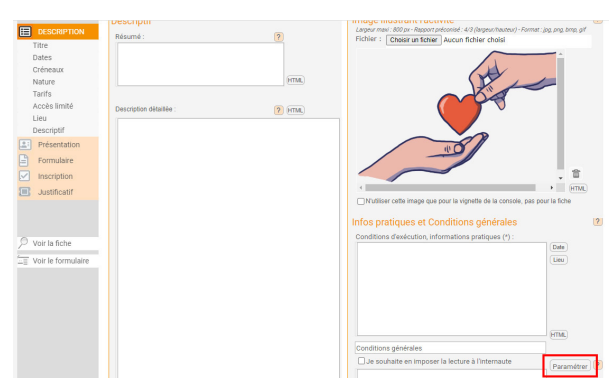

**3.** Récupérez le lien une fois le PDF intégré en le copiant dans « note » puis cliquez sur le bouton retour.

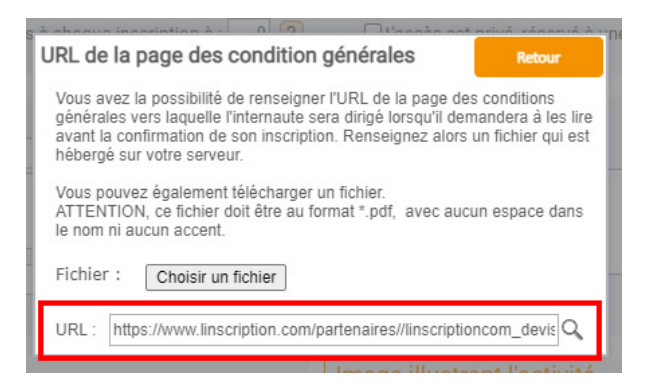

**5**. Enfin, saisissez votre contenu dans la description détaillée. Sélectionnez un mot figurant dans la description puis cliquez sur « link » afin d'y intégrer le lien récupéré préalablement.

| escriptif<br>:ésumé :                                 |                                    | 2                  | Image illustrant l'activité<br>Largeur mari : 800 px - Rapport préconsé : 4/3 (largeur/hauteur) - Format : jog, png, bmp, gif<br>Fichier : Choisir un fichier Aucun fichier choisi |
|-------------------------------------------------------|------------------------------------|--------------------|----------------------------------------------------------------------------------------------------|
| ichier : Choisir un fichier                           | r Aucun fichier                    | (HTML)             |                                                                                                    |
| Sarabun                                               | v 2 v                              | Normal (div) 🖌 G I | <u>S</u> ee <u>A</u> en = = = = ⊟ ⊟ ⊞ ⊞ = A* A, us                                                                                                    |
| lu projet financé par le F<br>r gagnant dans sa reche | Fonds Social Eu<br>Irche d'emploi" | avec :             | 1100                                                                                                    |
| un accompagnement indi                                | and a description                  |                    |                                                                                                    |
| Des atellers sur la rech<br>ntion d'agences d'emplois | erche d'emploi<br>sur de nombres   | × thêmes           |                                                                                                    |
| Des ateliers sur la rech<br>ntion d'agences d'emplois | erche d'emploi<br>; sur de nombreu | x thêmes           | Nutliser cette image que pour la vignette de la console, pas pour la fiche                                                                                                    |

# 7. Votre PDF est désormais disponible sous forme de lien.

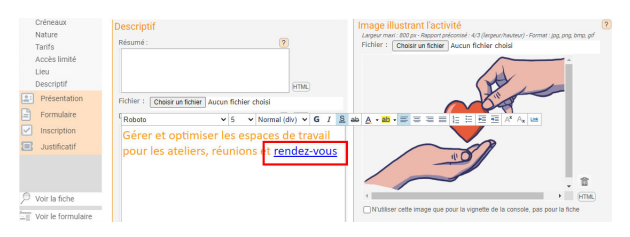

#### **2**. Intégrez un fichier en PDF. (le nom du fichier doit être sans espace)

 
 URL de la page des conditions générales
 Networ

 Vous avez la possibilité de rentiseigner URL de la page des conditions générales vers laquelle l'internaute sera dirigié loraqui demandera à les lire avant la continnation de son inscription. Renseignez alors un fichier qui est hébergé service.
 Internaute

 Vous pouvez également télécharger un fichier. ATTENTIO, se theire doit êre au format \* pdf, avec aucun espace dans le nom ni aucun accent.
 Paramètrer

 Fichier :
 Choisir un fichier.

 URL :
 http://www.votre\_page\_des\_cpv/tr

## **4**. Décochez la case indiquée puis retirez la mention bleutée.

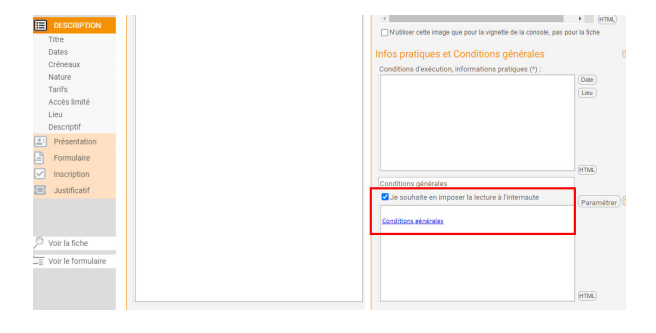

**6**. Veillez à retirer la mention « http » avant d'insérer le lien afin qu'il ne figure pas deux fois dans la barre.

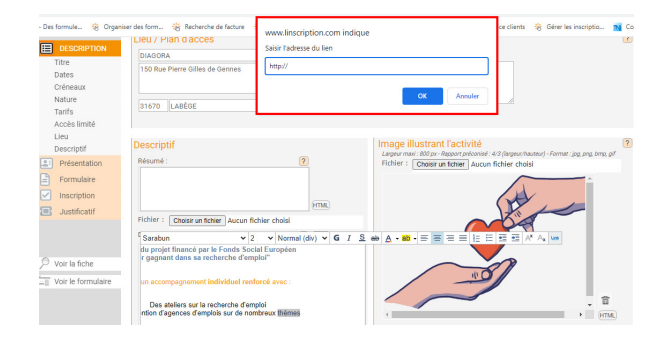